# **GUIDA AL DIPLOMA RADIO**

In questa guida impareremo come

#### LOGGARSI, REGISTRARSI, ANNUNCIARE e CARICARE I DOCUMENTI DI UN ATTIVAZIONE

# Prima di tutto bisogna accedere al portale tramite questo indirizzo

| 🆀 Diploma Ra | adio 🛍 Refere                          | enze 📕 Diario | i Info +  |             |             | Q                        | Principale 👻 | 🛔 Utente 🗸 |
|--------------|----------------------------------------|---------------|-----------|-------------|-------------|--------------------------|--------------|------------|
| Diplom       | a Radio                                | )             |           |             |             |                          |              |            |
| Attivazioni  | programmate                            |               |           | α <         | 1 >         | GRA - Top 10 (unofficial | )            |            |
|              |                                        |               |           |             |             | Nominativo               | Punti        |            |
| Data         | Callsign                               | Referenza     | -         | Modi        | Stato 🌣     | IZ5CPK                   | 20572        |            |
| 18-11-2103   | IK2JYT                                 | IFF-0306      | -86       |             | 0           | IW2IGO                   | 19543        |            |
| 18-11-2103   | IK2XDF                                 | IFF-0306      | -86       |             | 0           | IK2YXH                   | 16863        |            |
| 12-11-2017   | IT9AAK                                 | IFF-1297      | 0         | SSB         | X 🖬         | IW4BIZ                   | 14381        |            |
| 12-11-2017   | IZ1NJA                                 | DCI-AL226     | 0         | SSB,DGT     |             | IZ2GMU                   | 14287        |            |
| 12-11-2017   | IW6NZY                                 | IFF-0852      | 0         | SSB         | ტ 🗖         | IV3RVN                   | 13442        |            |
| 12-11-2017   | IZ4EFP                                 | DCI-BO052     | 0         | SSB         | ₽           | IZ2CDR                   | 12780        |            |
| 12-11-2017   | IZ4EFP                                 | DCI-BO053     | 0         | SSB         | 8           | I1CCA                    | 8352         |            |
| 11-11-2017   | IT9AAK                                 | IFF-1279      | 0         | SSB         | × 📼         | IW2ETR                   | 7176         |            |
| 11-11-2017   | IQ5WT                                  | IFF-1250      | 0         | SSB         | 0 -         | IGTIH                    | 7158         |            |
| 04-11-2017   | IQ5WT                                  | IFF-1263      | 0         | SSB         | ڻ <b>ب</b>  |                          |              |            |
|              |                                        |               |           |             |             | Foto                     |              |            |
| MetroPower   |                                        |               |           |             |             | generate with a          |              |            |
|              | Antenna An                             | halyzer METRO | VNA & Por | wer Meter F | 8771<br>838 | DCI-AL226 - IZ1NJA       | DCI-IM230    | 6 - 11ASU  |
|              | 11.1.1.1.1.1.1.1.1.1.1.1.1.1.1.1.1.1.1 | SnvorteM      | 1         | Metropur    |             | Video                    |              |            |
|              | METRO II                               | NSTRUMENTS    | s www.n   | netropwr.   | com         |                          |              |            |

www.diplomaradio.it

### LOGIN

Effettuare l'accesso tramite il menu a tendina **UTENTE**, in alto alla destra dello schermo avete 2 opzioni come in foto **LOGIN** e **REGISTRAZIONE**; se siete già registrati potete accedere all'area riservata (*vedi nota in rosso*) altrimenti dovete effettuare la registrazione

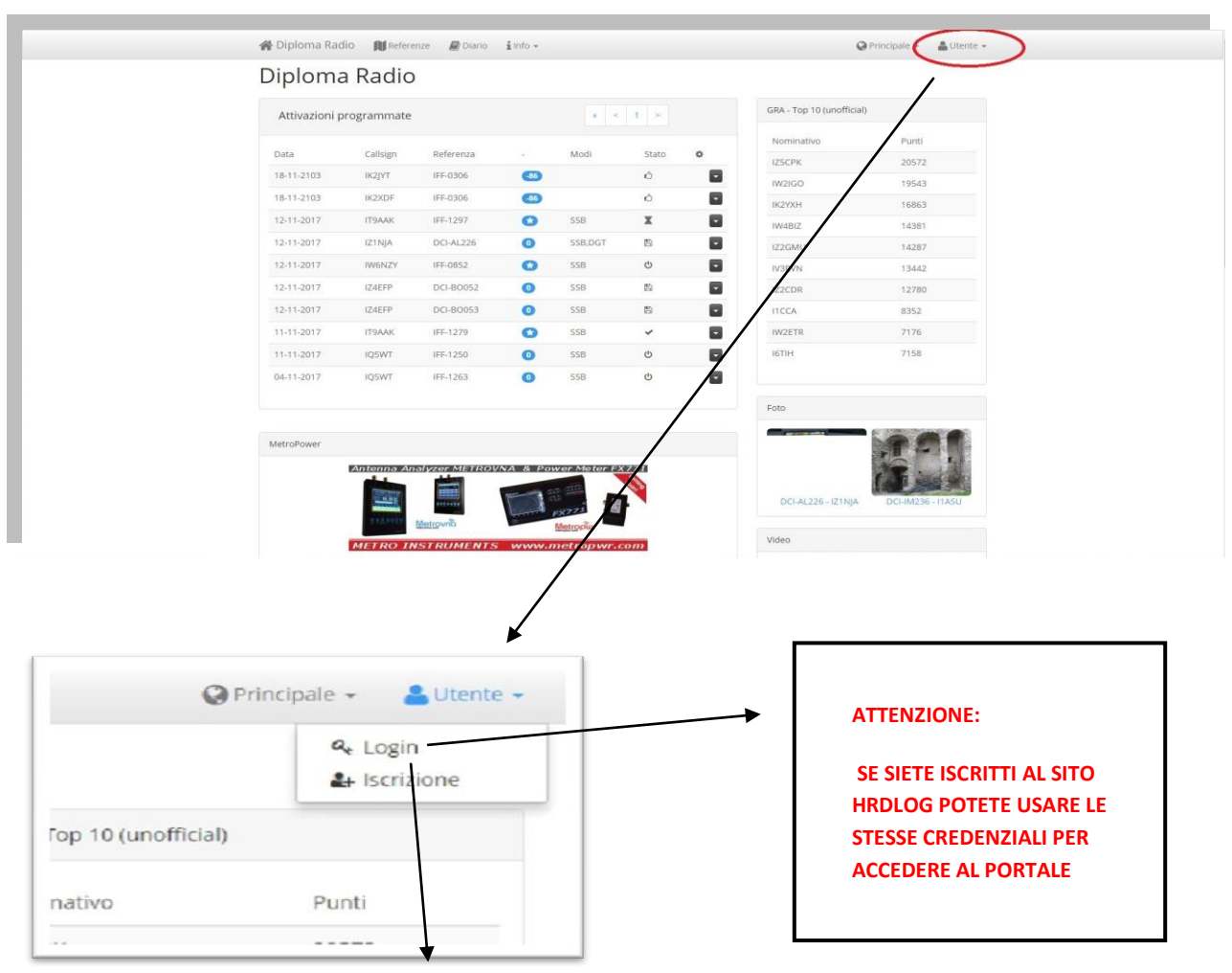

Cliccate su Login e potrete inserire il vostro nominativo e password per poter accedere alla vostra area riservata

| Login       |                      |   |
|-------------|----------------------|---|
| Nominativo: | Inserire nominativo  | * |
| Password:   | Inserire password    | × |
|             | Inserire la password |   |
|             | Login                |   |
|             |                      |   |

### REGISTRAZIONE

Per effettuare la **REGISTRAZIONE** tramite il menu a tendina **UTENTE** in alto alla destra dello schermo avete 2 opzioni come in foto **LOGIN** e **REGISTRAZIONE**; se non siete registrati potete farlo compilando l'apposito modulo

|               | The Dipionia Ra                                                                                       | and the second                                                                                                    | and the second second s                                                            | T HILO -                                                                                                    |                                              |                                                                                                    |   |                                                                                                    | Principale     Ltente                                                                                                    |   |
|---------------|----------------------------------------------------------------------------------------------------|----------------------------------------------------------------------------------------------------|----------------------------------------------------------------------------------------------------|----------------------------------------------------------------------------------------------------|----------------------------------------------|----------------------------------------------------------------------------------------------------|---|----------------------------------------------------------------------------------------------------|----------------------------------------------------------------------------------------------------|---|
|               | Diplom                                                                                                | a Radic                                                                                                    | )                                                                                                    |                                                                                                    |                                              |                                                                                                    |   |                                                                                                    | _                                                                                                    | - |
|               | Attivazioni                                                                                           | programmate                                                                                                    |                                                                                                    |                                                                                                    |                                              | 1 ×                                                                                                    |   | GRA - Top 10 (unoffi                                                                                                    | ial)                                                                                                    |   |
|               |                                                                                                    |                                                                                                    |                                                                                                    |                                                                                                    |                                              |                                                                                                    |   | Nominativo                                                                                                    | Punti                                                                                                    |   |
|               | 18-11-2103                                                                                            | ik2jyT                                                                                                    | IFF-0306                                                                                                    |                                                                                                    | Modi                                         | stato o                                                                                                    |   | IZ5CPK                                                                                                    | 20572                                                                                                    |   |
|               | 18-11-2103                                                                                            | IK2XDF                                                                                                    | IFF-0306                                                                                                    |                                                                                                    |                                              | Ó                                                                                                    |   | IW2IGO<br>IK2YXH                                                                                                    | 19543                                                                                                    |   |
|               | 12-11-2017                                                                                            | IT9AAK                                                                                                    | IFF-1297                                                                                                    | 0                                                                                                    | SSB                                          | x                                                                                                    |   | IW4BIZ                                                                                                    | 14381                                                                                                    |   |
|               | 12-11-2017                                                                                            | IZ1NJA                                                                                                    | DCI-AL226                                                                                                    | 0                                                                                                    | SSB,DGT                                      | 8                                                                                                    |   | IZ2GMU                                                                                                    | 14287                                                                                                    |   |
|               | 12-11-2017                                                                                            | IZ4EFP                                                                                                    | DCI-BO052                                                                                                    | 0                                                                                                    | SSB                                          | 8                                                                                                    |   | IV3RVN<br>172CDR                                                                                                    | 13442                                                                                                    |   |
|               | 12-11-2017                                                                                            | IZ4EFP                                                                                                    | DCI-80053                                                                                                    | 0                                                                                                    | SSB                                          | 8                                                                                                    |   | IICCA                                                                                                    | 8352                                                                                                    |   |
|               | 11-11-2017                                                                                            | IT9AAK                                                                                                    | IFF-1279                                                                                                    | 0                                                                                                    | SSB                                          | ~                                                                                                    |   | IW2ETR                                                                                                    | 7176                                                                                                    |   |
|               | 11-11-2017                                                                                            | IQSWT                                                                                                    | IFF-1250                                                                                                    | 0                                                                                                    | SSB                                          | Q                                                                                                    |   | IGTIH                                                                                                    | 7158                                                                                                    |   |
|               | 04-11-2017                                                                                            | IQ5WT                                                                                                    | IFF-1263                                                                                                    | 0                                                                                                    | SSB                                          | Q                                                                                                    |   | Foto                                                                                                    |                                                                                                    |   |
|               | MetroPower                                                                                            |                                                                                                    |                                                                                                    |                                                                                                    |                                              |                                                                                                    |   |                                                                                                    |                                                                                                    |   |
|               |                                                                                                    | Antenna Ar                                                                                                    | nalyzer METRO                                                                                                    | IVNA & PO                                                                                                    | wer Meter FX                                 | 2221                                                                                                    |   |                                                                                                    |                                                                                                    |   |
|               |                                                                                                    |                                                                                                    | To the state                                                                                                    |                                                                                                    | FX771                                        |                                                                                                    |   | DCI-AL226 - IZ1NJ                                                                                                    | A DCI-IN 236 - 11 ASU                                                                                                    |   |
|               |                                                                                                    |                                                                                                    | Metrovnia                                                                                                    |                                                                                                    | Metropiur                                    |                                                                                                    |   | Video                                                                                                    |                                                                                                    |   |
|               |                                                                                                    |                                                                                                    |                                                                                                    | nati                                                                                                    | 10 (un                                       | official)                                                                                                    |   |                                                                                                    |                                                                                                    |   |
|               |                                                                                                    |                                                                                                    |                                                                                                    |                                                                                                    | vo                                           |                                                                                                    |   | Punti                                                                                                    |                                                                                                    |   |
| -<br>         | Diploma Radi Diploma Diploma Nuovo utente Nominativo:                                                 | o QAttivato<br>Radio                                                                                                    | re - 📮 Cacciat<br>tivo                                                                                                    | iore - MR                                                                                                    | VO                                           | əlario - 🐒 Info +                                                                                                    | G | Punti                                                                                                    | rincipale + 🌋 IZ(N)A +                                                                                                    |   |
|               | Diploma Radi<br>Diploma<br>Nuovo utente<br>Nominativo:<br>Password:                                   | o Attivato<br>Radio                                                                                                    | re • 📮 Cacciat<br>tivo<br>rd                                                                                                    | tore + NR                                                                                                    | eferenze 🖉                                   | alario 🔹 info +                                                                                                    | G | Punti                                                                                                    | rincipale - 🐊 IZTAJA -<br>Punti<br>20572                                                                                                    |   |
| ¢<br>[        | Diploma Radi Diploma Nuovo utente Nominativo: Password: Eineti                                        | Attivato     Radio     Inserire nomina     Inserire passwo     Conferma correct                                                                                                    | re - 📮 Cacciat<br>Dro<br>rd                                                                                                    | tore - NR                                                                                                    | eferenze                                     | ario ≨info +                                                                                                    | G | Punti  Punti  RA-Top 10 (unofficial) Nominativo IZSCPK NV21CO                                                                                                    | rincipale • 🐊 12/16/A •<br>Punti<br>20572<br>19533                                                                                                    |   |
| <i>و</i><br>۲ | Diploma Radi Diploma Nuovo utente Nominativo: Password: Ripeti password:                              | Attivato     Radio     inserire nomina     Inserire passwo     Conferma passw                                                                                                    | re - 📮 Cacciat<br>thro<br>rd                                                                                                    | iore = 🕅 Ré                                                                                                    | eferenze                                     | ario ≩info≁                                                                                                    | G | Punti                                                                                                    | rincipale + ▲12116/A +<br>Punti<br>20572<br>19543<br>16863<br>14381                                                                                                    |   |
| <i>و</i><br>١ | Diploma Radi<br>Diploma<br>Nuovo utente<br>Nominativo:<br>Password:<br>Ripeti<br>password:<br>Email:  | o Attivato<br>Radio<br>Inserire nomina<br>Inserire passwo<br>Conferma passw<br>Indruzzo email                                                                                                    | re - 🖵 Cacciat<br>thro<br>nd<br>word                                                                                                    | iore - MR                                                                                                    | elerenze 🖉 (                                 | slario ≨info≁                                                                                                    |   | Punti Punti RA-Top 10 (unofficial) Nominativo IZSCPK NV2IGO KI2YYH WKBIZ IZZGMU                                                                                                    | rincipale - 2017 (11)                                                                                                    |   |
| <i>و</i><br>١ | Diploma Radi<br>Diploma<br>Nuovo utente<br>Nominativo:<br>Password:<br>Ripeti<br>password:<br>Emall:  | 0 Attivato<br>Radio<br>Inserire nomina<br>Inserire passio<br>Conferma passio<br>Indirizzo email<br>Associated                                                                                                    | re - Cacciat<br>thro<br>rd<br>word<br>sand use of this S                                                                                                    | tore = MR                                                                                                    | eferenze 🖉 t                                 | Nario ŝ (info +                                                                                                    | G | Punti<br>RA-Top 10 (unofficial)<br>Nominativo<br>IZSCPK<br>W2IGO<br>IKXYM<br>W488Z<br>IZZGMU<br>V3RVN                                                                                                    | rincpale - ▲ I2119/A -<br>Punti<br>20572<br>19563<br>16663<br>14381<br>14287<br>13442                                                                                                    |   |
| <i>و</i><br>١ | Diploma Radi<br>Diploma<br>Nuovo utente<br>Nominativo:<br>Password:<br>Ripeti<br>password:<br>Email:  | 0 Attivato<br>Radio                                                                                                    | re - Cacciat<br>thro<br>rd<br>sand use of this SB<br>please read them c<br>open, lightrations +:                                                                                                    | tore + MR                                                                                                    | eferenze 🖉 🖉                                 | plario fullowing terms                                                                                                    |   | Punti<br>RA - Top 10 (unofficial)<br>Nominativo<br>IZSCPK<br>WZIGO<br>KRXVH<br>WABIZ<br>IZZGMU<br>VISRVN<br>VISRVN<br>VISRVN<br>VISRVN<br>VISRVN<br>VISRVN                                                                                                    | rincipale - ▲ 1218/A -<br>Punti<br>20572<br>19543<br>16663<br>14381<br>14287<br>13442<br>12780                                                                                                    |   |
| ¢<br>[<br>    | Diploma Radi<br>Diploma<br>Nurovo utente<br>Nominativo:<br>Password:<br>Ripeti<br>password:<br>Email: | Attivato     Radio     Inserire nomina     Inserire nomina     Inserire passwo     Conferma passw     Conferma passw     C     | re - Cacciati<br>thro<br>rd<br>sand use of this SI<br>please read them c<br>on, illustrations are proto                                                                                                    | tore + MR                                                                                                    | eferenze P C                                 | following terms                                                                                                    |   | Punti  Punti  RA-Top 10 (unofficial) Nominativo IZSCPK IVABIC IZSCPK IVABIC IZZGNU IVABIC IZZGNU IVABIC IZZCOR IICCA IICCA IIC                                                                                                    | rincipale - ▲ IZ189A -<br>Punti<br>20572<br>19543<br>16863<br>14381<br>14287<br>13442<br>12780<br>8352                                                                                                    |   |
|               | Diploma Radi Diploma Nuovo utente Nominative: Password: Ripeti password: Email:                       | <ul> <li>Attivato</li> <li>Radio</li> <li>Inserire nomina</li> <li>Inserire passwo</li> <li>Conferma passa</li> <li>Indiritzo email</li> <li>A Asyour acces</li> <li>and conditions;</li> <li>B. The informative providement otherwise providement otherwise providement otherwi</li></ul>                          | re • Cacciat<br>tivo<br>rd<br>s and use of this SI<br>please read them c<br>on illustrations te<br>is vestiste are production<br>is vestiste are production<br>is vestiste are production<br>to for any other pure<br>strength is production.                                                                                                    | te automatically<br>arefully.<br>et or images the<br>security by a purpose song<br>security the tabus                                                                                                    | eferenze I (                                 | following terms<br>to as the<br>ou can access<br>ay not modify or<br>on, Except a<br>ous, transmit or                        | G | Punti<br>Punti<br>Ra-top 10 (unofficial)<br>Nominativo<br>ZZSCPK<br>NV2IGO<br>K2Y2NH<br>NV2IGO<br>K2Y2NH<br>VV3RVN<br>V2ZCOR<br>ICCA<br>VV2ETR<br>K1H                                                                                                    | rincipale - ▲12116/A -<br>Punti<br>20572<br>19543<br>16863<br>14381<br>14287<br>13442<br>13442<br>13442<br>13442<br>13442<br>13442<br>13442<br>13442<br>13445<br>13445<br>13445<br>13445<br>13445<br>13445<br>13445<br>13445<br>13445<br>13445<br>13445<br>13445<br>13445<br>13455<br>134555<br>134555<br>134555<br>134555<br>134555<br>134555<br>134555<br>134555<br>134555<br>134555<br>134555<br>134555<br>134555<br>134555<br>134555<br>134555<br>134555<br>134555<br>134555<br>134555<br>134555<br>134555<br>134555<br>1345555<br>1345555<br>1345555<br>13455555<br>1345555<br>13455555<br>134555555<br>134555555555<br>134555555555555555555555555555555555555                                                                                                    |   |
|               | Diploma Radi Diploma Nuovo utente Nominativo: Password: Ripeti password: Email:                       | Attivato     Radio     Inserire nomina     Inserire nomina     Inserire passwo     Conferma passw     Conferma passw     Indirizzo email     A. As your acces     and conditions.     B. The informat     "content' on use the Content and     use the Content and     subsubte the co                                                                                                    | re - Cacciat<br>theo<br>rd sand use of this SI<br>please resultions, ten<br>is weated are pool<br>use for educations<br>for any other puot                                                                                                    | tore • NR RA                                                                                                    | eferenze                                     | following terms<br>following terms<br>I to as the<br>ou can access<br>ay not modify or<br>no. Except as<br>nost, transmit or |   | Punti  Punti  Ra-Top 10 (unofficial) Nominativo IZSCPK IX200 IZSCPK IX200 IX200 IX20                                                                                                    | rincipale - ▲ I2116/A -<br>Punsi<br>20572<br>19543<br>16663<br>14381<br>14287<br>13442<br>13442<br>13442<br>13442<br>13442<br>13442<br>13442<br>13442<br>13442<br>13442<br>13445<br>14381<br>14381<br>14382<br>14381<br>14381<br>14381<br>14381<br>14381<br>14382<br>14381<br>14381<br>14383<br>14383<br>14383<br>14381<br>14381<br>14381<br>14381<br>14381<br>14381<br>14381<br>14381<br>14381<br>14381<br>14381<br>14381<br>14383<br>14381<br>14381<br>14451<br>14381<br>143811<br>14381<br>14381<br>14381<br>14381<br>14381<br>14381<br>1438 |   |
|               | Diploma Radi<br>Diploma<br>Nuovo utente<br>Nominativo:<br>Password:<br>Ripeti<br>password:<br>Email:  | Attivato     Attivato     Radio     Inserire nomina     Inserire nomina     Inserire nassu     Indirizo email     A sysue arece     and conferma passu     Conferma passu     Confe     | re = Q Cacciat<br>thro<br>rd<br>and use of this Size<br>please read them c<br>is vestise are proto<br>for all just rations c<br>for all you for dwall and<br>the for dwall and<br>the please read them c<br>is vestise are proto<br>the please read them c<br>is vestise are proto<br>the please read them c<br>is vestise are proto<br>the please read them c<br>is vestise are proto<br>the please read them c<br>is vestise are proton<br>the please read them c<br>is vestise are proton<br>the please read them c<br>is vestise are proton<br>the please read the please the please the please<br>the please the please the please the please the please<br>the please the please the please the please the please<br>the please the please the please the please the please<br>the please the please t      | tore = I Re<br>te automatically<br>aret uring<br>aret uring<br>to transfer the<br>set of up the law<br>of purposes only<br>the to repro-<br>te.                                                                                                    | eferenze III III IIII IIII IIIIIIIIIIIIIIIII | following terms<br>I to as the<br>ou can access<br>ay not modify or<br>on. Except as<br>oost, transmit or                    | 3 | Punti<br>Punti<br>Ra-Top 10 (unofficial)<br>Nominativo<br>IZSCPK<br>IZSCPK<br>IZSCPK<br>IZSCR<br>IZSCR | rincipale - ▲ I218)A -<br>Punti<br>20572<br>19543<br>16863<br>14381<br>14287<br>13442<br>12780<br>8352<br>7176<br>7158                                                                                                    |   |
|               | Diploma Radi<br>Diploma<br>Nuovo utente<br>Nominativo:<br>Password:<br>Ripeti<br>password:<br>Email:  | Attivato     Radio     Inserire nomina     Inserire nomina     Inserire nomina     Inserire passwo     Conferma passw     Indiruzo email     A Asyour acces     and conditions.     B. The informat     Content's on th     this content accontent's on th     iss content accontent's on th     iss content accontent's on the th     iss content accontent's on th     iss content accontent's on the th     iss content accontent's on the th     iss content accontent's on the th     iss content accontent's on the th     iss content accontent's on th     iss content's on the th     iss      | re - Cacciati<br>the cacciation of this Single Cacciation of the Single Cacciation of the Single Ca                                                         | tore - R R<br>te automatically<br>arefully.<br>tt or images (he<br>texted by the law<br>J purposes only<br>the law of the law<br>J purposes only<br>the law of the law of the<br>sew without the<br>holdes of the law of the<br>sew without the<br>holdes of the law of the<br>sew without the<br>holdes of the law of the<br>sew without the<br>holdes of the law of the<br>sew without the<br>holdes of the law of the<br>sew without the<br>holdes of the law of the<br>sew without the<br>holdes of the law of the<br>sew without the<br>holdes of the law of the<br>sew without the<br>holdes of the law of the<br>sew without the<br>holdes of the<br>sew without the<br>holdes of the<br>sew without the<br>holdes of the<br>sew without the<br>holdes of the<br>sew without the<br>holdes of the<br>sew without the<br>sew without the<br>holdes of the<br>sew without the<br>holdes of the<br>sew without the<br>holdes of the<br>sew without the<br>holdes of the<br>sew without the<br>holdes of the<br>sew without the<br>holdes of the<br>sew without the<br>sew without t                                                                                                    | eferenze I g                                 | following terms<br>following terms<br>I to as the<br>ou can access<br>ay not modify or<br>on. Except as<br>nost, transmit or |   | Punti<br>Punti<br>Ra-Top 10 (unofficial)<br>Nominativo<br>ISZCPK<br>ISZCPK<br>ISZC                                                                       | rincipale - ▲ 1216/A -<br>Pundi<br>20572<br>19543<br>16863<br>14381<br>14287<br>13422<br>12780<br>8352<br>7176<br>7158                                                                                                    |   |
|               | Diploma Radi<br>Diploma<br>Nuovo utente<br>Nominativo:<br>Password:<br>Ripeti<br>password:<br>Email:  | Attivato     Radio     Inserire nomina     Inserire nomina     Inserire passwo     Conferma passw     Conferma passw     Indirizzo email     A As your acces     and conditions.     B. The informat     "Content" on the     instructure dec     Accetto     Login                                                                                                    | re • Cacciat<br>tivo<br>rd sand use of this SI<br>please resolutions, ten is<br>word of the second second second second<br>use for education for any other pure<br>whethat are provided the second second<br>second second second second second second<br>second second second second second second<br>second second second second second second<br>second second second second second second second<br>second second second second second second second<br>second second second second second second second<br>second second second second second second second<br>second second second second second second second second<br>second second second second second second second second<br>second second second second second second second second<br>second second second second second second second second second second<br>second second second second second second second second second second second<br>second second second second second second second second second second second second second second second second<br>second second | te automatically<br>arcfully<br>arcfully<br>arcf | eferenze                                     | following terms<br>following terms<br>Ito as the<br>ou can access<br>ay not modify or<br>no. Except as<br>nost, transmit or  | 3 | Punti  Punti  Ra-Top 10 (unoficial) Nominativo IZSCPK NV2IGO IZSCPK VV2IGO IZCA IZZCOR ITICA IV2ETR ITICA IV2ETR ITICA IV2                                                                                                    | rincipale → 2116/A →<br>Pundi<br>20572<br>19543<br>16863<br>14381<br>14387<br>132420<br>13522<br>7176<br>7158                                                                                                    |   |
|               | Diploma Radi<br>Diploma<br>Nuovo utente<br>Nominative:<br>Password:<br>Ripeti<br>password:<br>Email:  | O Attivato Racio Inserire nomina Inserire nomina Inserire passwo Conferma passw Indirizzo email A. As your acces and confidence I. The information Conferma passw Conferma passw Conferma | re - Cacciat<br>thro<br>rd<br>s and use of this SI<br>please red there can<br>use for dwards are profit<br>use for dwards are profit<br>use for dwards are profit<br>use for dwards are profit<br>the site of the site of the site<br>of the site of the site of the site<br>of the site of the site of the site<br>of the site of the site of the site<br>of the site of the site of the site<br>of the site of the site of the site of the site<br>of the site of the site of the site of the site<br>of the site of the site of the site of the site<br>of the site of the site of the site of the site of the site<br>of the site of the site of t                        | tore - A Ra<br>te automatically<br>actively the low all<br>purposes only the low all<br>purposes only the low all<br>purposes only the low all<br>purposes only the low all<br>the test of the low all<br>the low all the low all<br>the low all the low all the low all<br>the low all the low all the low all<br>the low all the low all the low all the<br>low all the low all the low all the<br>low all the low all the low all the low all the<br>low all the low all the low all the low all the low all the<br>low all the low all the low all the low all the low all the<br>low all the low all the low all the low all the low all the<br>low all the low all the low all the low all the low all the<br>low all the low all the low all the low all the low all the low all the<br>low all the low all the low                                                                                                    | elerenze elerenze                            | following terms<br>I to as the<br>ou can access<br>ay not modify or<br>on. Except as<br>oost, transmit or                    | F | Punti  Punti  RA-Top 10 (unofficial) Nominativo IZSCPK IXXVH IXXVH                                                                                                    | rincipale • ▲ 12116/4 •<br>Punti<br>20572<br>19543<br>14381<br>14287<br>13442<br>12780<br>3552<br>7176<br>7158                                                                                                    |   |

## ANNUNCIARE UNA ATTIVAZIONE METODO 1

Tramite il menu a tendina ATTIVATORE in alto a sinistra dello schermo

|               | 🖀 Diploma Radic 🕞 Attivatore 🗸 🖵 Cacciatore 🗸                   | Referenze | 📕 Diario | i Info -                                                                                                    | ØIFF •                    | 🛔 IZ1NJA 👻 |
|---------------|-----------------------------------------------------------------|-----------|----------|----------------------------------------------------------------------------------------------------|---------------------------|------------|
|               | Diploma Radio<br>Italian Flora Fauna Award                      |           |          |                                                                                                    |                           |            |
| Diploma Radio | Attivutoro<br>Nuova attivazione<br>Carica documenti<br>na Award |           |          | Il portale propone 2 ma<br>per poter annunciare le<br>attivazioni cliccando su<br>nuova attivazione saret<br>indirizzati ad una pagina<br>vi permetterà di sceglie | etodi<br>e<br>a che<br>re |            |

| Nuova attivazione: metodo 1                                                                                                    |                                                                                                    | IFF - Top 10 (unofficial)                                                    |                                                      |
|----------------------------------------------------------------------------------------------------|----------------------------------------------------------------------------------------------------|------------------------------------------------------------------------------|------------------------------------------------------|
| Puoi creare una nuova attivazione<br>selezionando una referenza dalla mappa<br>e utilizzando la voce. Tivosa attivazione*<br>nel menu in alto a destra<br>Var alla mappo | IFF/1123 Aztoni<br>Nuova attivazion<br>IZi Modifica referenza<br>© Spota tramine KMZ<br>A Segnala errore o integrazione | Nominativo<br>IZ5GST<br>I1ASU<br>IT9AAK<br>I05QO<br>IW5AB<br>IZ4EFP<br>WSFEK | Punti<br>384<br>165<br>154<br>132<br>110<br>94<br>81 |
| esempio: IFF/1113<br>Ok                                                                                                    | Se conosci già la sigla della referenza<br>puoi inserirla qui a fianco e premere "Ok"                                   | IZ2GTO<br>IK25AV<br>IUSAXT                                                   | 57<br>56<br>55                                       |
| MetroPower                                                                                                    |                                                                                                    | Foto                                                                         |                                                      |
| Antonna Ansiyzer METRO                                                                                                    | VNA & Power Meter FX771                                                                                                 |                                                                              |                                                      |

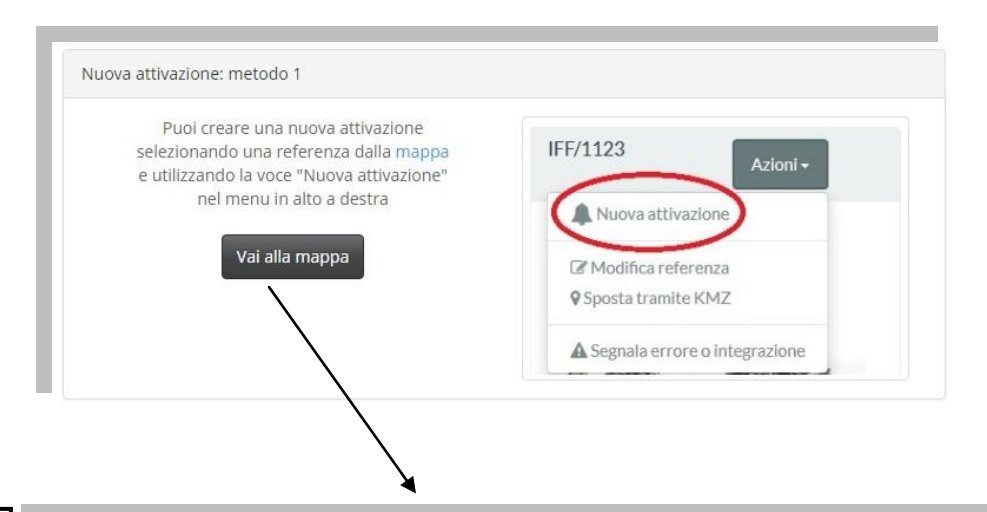

Utilizzando il METODO 1 Cliccate sul bottone Vai alla Mappa e verrete reindirizzati alla mappa delle referenze dove potrete selezionare la vostra referenza (*Esempio:* IFF-1123) in alto a sinistra vedrete il bottone AZIONI, cliccate su NUOVA ATTIVAZIONE

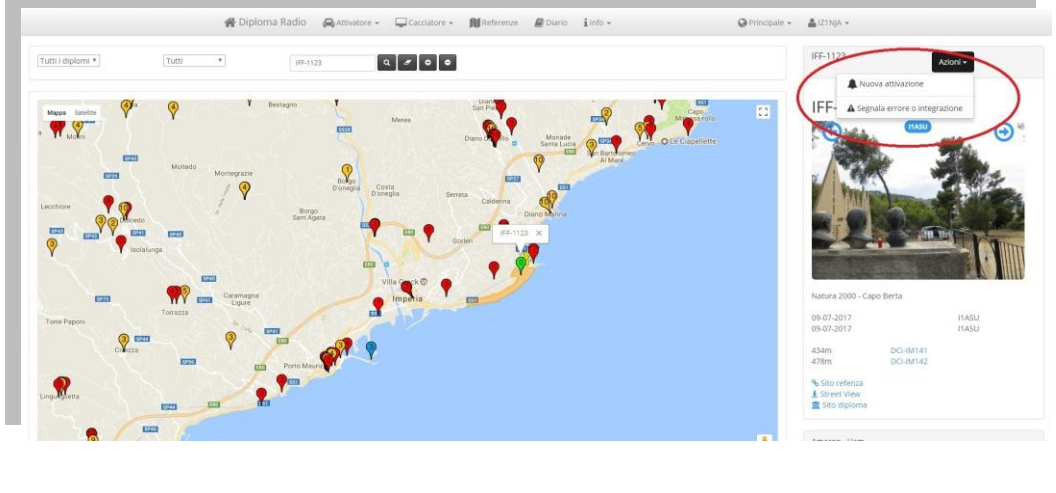

Ed in fine arriveremo alla pagina dove potremo Dichiarare la nostra attività; vediamo in dettaglio il modulo

|                                                                                                    |                                      |                           | -             |
|----------------------------------------------------------------------------------------------------|--------------------------------------|---------------------------|---------------|
| liploma Radio                                                                                                    |                                      |                           |               |
| Dichiara attività                                                                                                    |                                      | DCI - Top 10 (unofficial) |               |
| Referenze: ● IFF-1123 Natura 2000 - Capo Berta<br>● DCI IM141: Porte Sant ⊕Elmo di Diano Marina (434m da IF<br>● DCI IM142: Torre Sant ⊕Erasmo di Diano Marina (478m da | • Aggiungi<br>F-1123)<br>I (FF-1123) | Nominativo                | Punti<br>1369 |
| Vominativo IZINJA                                                                                                    | (2 Modifica                          | I1ASU                     | 878           |
| Richiedenti                                                                                                    | CZ Modifica                          | IKBWEJ                    | 791           |
| accredito:                                                                                                    |                                      | IZ4EFP                    | 788           |
| Partecipanti:                                                                                                    | C Modifica                           | IZOMQN                    | 730           |
| stazione                                                                                                    |                                      | IGDHY                     | 650           |
|                                                                                                    |                                      | IZ2GTO                    | 498           |
| Manager: Eventuale download manager                                                                                                    |                                      | IZ/FLP                    | 494           |
| Data: Data inizio attività Mattino                                                                                                    | *                                    | ITRAAK                    | 250           |
| Modi: 🐼 SSB 📄 CW 📄 DIG                                                                                                    |                                      | 113706                    | 550           |
| Bande: 🕑 HF 🗐 VHF                                                                                                    |                                      | Foto                      |               |
| Stato: # Annunciata<br>Confermata<br>On-air<br>Conclusa<br>Conclusa<br>Cancellata                                                                                       |                                      |                           | 6             |
| Note: Eventuali note                                                                                                    |                                      | 00141226 171414           |               |

Come potete vedere in questo modulo potremo inserire tutti i dati necessari per annunciare la nostra attività.

**REFERENZE:** avremo la referenza selezionata per l'attivazione.

**NOMINATIVO UTILIZZATO:** spazio utilizzato per inserire il nominativo usato durante l'attivazione.

**RICHIEDENTI ACCREDITO:** spazio per inserire i nominativi dei partecipanti all'attivazione (funzione utilizzata per le attività con nominativo speciale o di sezione).

**PARTECIPANTI:** spazio utilizzato per i membri presenti come osservatori.

**MANAGER:** persona che anche se non partecipa è autorizzata a gestire i dati e caricare i documenti dell'attivazione.

la data e i modi di emissione usati durante l'attivazione, aggiungere delle note che verranno pubblicate sulla E-Mail che verrà inviata automaticamente al DCINEWSGROUPS flaggando l'apposita casella in fondo alla pagina.

| Dichiara attività         |                                                                                                    |            |
|---------------------------|----------------------------------------------------------------------------------------------------|------------|
| Referenze:                | <ul> <li>● IFF-1123 Natura 2000 - Capo Berta</li> <li>● DCI IM141: Forte Sant €Elmo di Diano Marina (434m da IFF-1123)</li> <li>● DCI IM142: Torre Sant €Erasmo di Diano Marina (478m da IFF-1123)</li> </ul> | • Aggiungi |
| Nominativo<br>utilizzato: | IZINJA                                                                                                    | C Modifica |
| Richiedenti<br>accredito: |                                                                                                    | G Modifica |
| Partecipanti:             |                                                                                                    | C Modifica |
| Stazione<br>residente:    |                                                                                                    |            |
| Manager:                  | Eventuale download manager                                                                                                    |            |
| Data:                     | Data inizio attività Mattino •                                                                                                    |            |
| Modi:                     | 🖲 SSB 📄 CW 📄 DIG                                                                                                    |            |
| Bande:                    | I HF VHF                                                                                                    |            |
| Stato:                    | Annunciata     Confermata     On-air     Conclusa     Validata     Cancellata                                                                                                    |            |
| Note:                     | Eventuali note                                                                                                    |            |
| HRDLOG.net:               | Prevedo invio QSO in tempo reale a HRDLOG.net                                                                                                    |            |
| Gruppi:                   | Annuncia sul gruppo                                                                                                    |            |

## ANNUNCIARE UNA ATTIVAZIONE METODO 2

|                           | 😭 Diploma Ra              | dio 🛛 🔗 Attivatore 👻                                                     | Cacciatore - 🕅 Referenz                                            | ze 🖉 Diario i Info 🛪                                                                                                    |                                                           | ØPrincipale → 🛔 IZ1NJA →                                |            |
|---------------------------|---------------------------|--------------------------------------------------------------------------|--------------------------------------------------------------------|----------------------------------------------------------------------------------------------------|-----------------------------------------------------------|---------------------------------------------------------|------------|
|                           | Diplom                    | a Radio                                                                  |                                                                    |                                                                                                    |                                                           |                                                         |            |
|                           | Dichiara attività         |                                                                          |                                                                    |                                                                                                    | DCI - Top 10 (unoff)                                      | icial)                                                  |            |
|                           | Referenze:                | • IFF-1123 Natura 2000                                                   | - Capo Berta                                                       | O Aggiungi                                                                                                    | Nominativo                                                | Punti                                                   |            |
|                           |                           | <ul> <li>DCI IM141: Forte Sant</li> <li>DCI IM142: Torre Sant</li> </ul> | Eimo di Diano Marina (434m da Il<br>Erasmo di Diano Marina (478m d | HF-1123)<br>Ja IFF-1123)                                                                                                   | IZ5GST                                                    | 1369                                                    |            |
|                           | Nominativo<br>utilizzato: | IZINJA                                                                   |                                                                    | Df Modifica                                                                                                    | I1ASU                                                     | 878                                                     |            |
|                           | Richiedenti<br>accredito: |                                                                          |                                                                    | D? Modifica                                                                                                    | IZ4EFP                                                    | 788                                                     |            |
|                           | Partecipanti:             |                                                                          |                                                                    | Cf Modifica                                                                                                    | IZOMQN                                                    | 730                                                     |            |
|                           | Stazione<br>residente:    | 0                                                                        |                                                                    |                                                                                                    | I6DHY                                                     | 650<br>498                                              |            |
|                           | Manager:                  | Eventuale download n                                                     | nanager                                                            |                                                                                                    | IZ7FLP                                                    | 494                                                     |            |
|                           | Data:                     | Data inizio attività                                                     | Mattino                                                            | •                                                                                                    | IW5AB                                                     | 406                                                     |            |
|                           | Modi:                     | 🖉 SSB 🗐 CW 🗐 DIG                                                         |                                                                    |                                                                                                    | TISAAK                                                    | 350                                                     |            |
|                           | Bande:                    | M HF 🗐 VHF                                                               |                                                                    |                                                                                                    | Foto                                                      |                                                         |            |
|                           | Stato:                    | <ul> <li>Annunciata</li> <li>Confermata</li> </ul>                       |                                                                    |                                                                                                    |                                                           |                                                         |            |
|                           |                           | 9 On-air<br>9 Conclusa<br>9 Validata                                     |                                                                    |                                                                                                    |                                                           |                                                         |            |
|                           |                           | Cancellata                                                               |                                                                    |                                                                                                    |                                                           |                                                         |            |
|                           | Note:                     | Eventuali note                                                           |                                                                    |                                                                                                    |                                                           |                                                         |            |
|                           |                           | 5                                                                        |                                                                    |                                                                                                    | DCI-ALZZ6 - IZ                                            | mgs DCHM202 - ITASU                                     |            |
| Der il <b>MFTODO 2</b> se |                           |                                                                          |                                                                    |                                                                                                    |                                                           |                                                         |            |
| conosciamo già il         |                           |                                                                          | Dichiara attività                                                  |                                                                                                    |                                                           |                                                         |            |
| numero della              |                           |                                                                          | Referenze:                                                         | ▼ IFF-1123 Natura 20                                                                                                    | 000 - Capo Berta                                          |                                                         | • Aggiungi |
| eferenza che              |                           |                                                                          |                                                                    | <ul> <li>DCI IM141: Forte Sa</li> <li>DCI IM142: Torre Sa</li> </ul>                                                       | ant <b>e</b> Elmo di Diano<br>ant <b>e</b> Erasmo di Diai | Marina (434m da IFF-1123)<br>no Marina (478m da IFF-112 | 23)        |
| ogliamo attivare, lo      |                           |                                                                          | Nominativo                                                         | IZINIA                                                                                                    |                                                           |                                                         | C Modifica |
| digitiamo                 |                           |                                                                          | utilizzato:                                                        |                                                                                                    |                                                           |                                                         |            |
| nell'apposita casella     | ,                         |                                                                          | Richiedenti<br>accredito:                                          |                                                                                                    |                                                           |                                                         | C Modifica |
| premiamo <b>OK</b> e      |                           |                                                                          | Partecipanti:                                                      |                                                                                                    |                                                           |                                                         | C Modifica |
| aremo subito              |                           |                                                                          | Stazione                                                           |                                                                                                    |                                                           |                                                         |            |
| ndirizzati alla pagina    | a                         |                                                                          | residente:                                                         |                                                                                                    |                                                           |                                                         |            |
| lel modulo Dichiara       |                           |                                                                          | Manager:                                                           | Eventuale download                                                                                                    | d manager                                                 |                                                         |            |
| Attività come             |                           |                                                                          | Data:                                                              | Data inizio attività                                                                                                    |                                                           | Mattino                                                 | T          |
| llustrato nel             |                           |                                                                          | 14-25-                                                             |                                                                                                    |                                                           |                                                         |            |
| METODO1                   |                           |                                                                          | Modi:                                                              | 💌 ววช 🔟 CW 🛄 D                                                                                                    | DIG                                                       |                                                         |            |
|                           |                           |                                                                          | Bande:                                                             | 🕑 HF 🔲 VHF                                                                                                    |                                                           |                                                         |            |
|                           |                           |                                                                          | Stato:                                                             | <ul> <li>Annunciata</li> <li>Confermata</li> <li>On-air</li> <li>Conclusa</li> <li>Validata</li> <li>Cancellata</li> </ul> |                                                           |                                                         |            |
|                           |                           |                                                                          | Note:                                                              | Eventuali note                                                                                                    |                                                           |                                                         |            |
|                           |                           |                                                                          | HRDLOG.net:                                                        | Prevedo invio O                                                                                                    | )SO in tempo reale                                        | a HRDLOG.net                                            |            |
|                           |                           |                                                                          | Gruppli                                                            | Appuncia cul ar                                                                                                    | 1000                                                      |                                                         |            |

Ora se avete eseguito correttamente passo dopo passo queste istruzioni, la vostra attivazione apparirà nell'elenco delle attivazioni programmate nella pagina principale del portale come in foto.

### **INSERIMENTO DOCUMENTAZIONE**

Dopo aver effettuato l'accesso alla vostra area privata del portale

| Attivazioni p | orogrammate |           |     | « <     | 1 >   |   |
|---------------|-------------|-----------|-----|---------|-------|---|
| Data          | Callsign    | Referenza | (*) | Modi    | Stato | o |
| 23-11-2017    | IZ4EFP      | IFF-0048  | 6   | SSB     | X     |   |
| 23-11-2017    | IZ4EFP      | IFF-0049  | 6   | SSB     | X     |   |
| 22-11-2017    | IQ5QO       | IFF-1149  | 0   | SSB,DGT | X     |   |
| 22-11-2017    | IQ5QO       | IFF-1148  | 0   | SSB,DGT | X     | - |
| 22-11-2017    | IQ5QO       | IFF-1151  | 0   | SSB,DGT | X     | - |
| 22-11-2017    | IQ5WT       | DCI-FI739 | 3   | SSB     | X     | - |
| 22-11-2017    | IQ5WT       | DCI-FI706 | 3   | SSB     | X     |   |
| 19-11-2017    | IQ9BF       | IFF-0534  | 4   | SSB     | B     |   |
| 19-11-2017    | IZ4EFP      | IFF-0061  | 6   | SSB     | B     |   |
| 19-11-2017    | IZ1NJA      | DCI-AT027 | 0   | SSB,DGT | B     |   |
|               |             |           |     |         |       |   |

Dopo aver svolto la vostra attivazione e prodotto tutta la documentazione necessaria alla convalida dell'attività: Foto, Log in Adif, File KMZ. Il portale vi permette di caricare tutta la documentazione secondo un procedimento che andremo a illustrare. Per il **MODULO DI CONVALIDA** il portale è in grado di generarlo automaticamente con tutti i vostri dati precompilati.

| Attivazioni p      | rogrammate |                                           |             | e       | 1 >      |   | GRA - Top 10 (unoffici | al)               |
|--------------------|------------|-------------------------------------------|-------------|---------|----------|---|------------------------|-------------------|
| Data               | Colleign   | Referenza                                 |             | Madi    | Etato    | • | Nominativo             | Punti             |
| 10.11.2017.00      | LOORE      | IEE_0534                                  | 0           | SSR     | stato    |   | IZSCPK                 | 20572             |
| 10-11-0017-00      | 174550     | IEE 0061                                  | 0           | CCR     | ¢        |   | IW2IGO                 | 19543             |
| 10-11-0017-00      | 171514     | DCI 47027                                 | 0           | SSR DCT | ф.       |   | IK2YXH                 | 16863             |
| 10.11.2017         | 12 INJA    | DCHATO2/                                  | 0           | 550,041 | 0        |   | IW4BIZ                 | 14381             |
| 18-11-2017         | 1Z4EFP     | 11-1-0616                                 | 0           | 220     | 6        |   | IZ2GMU                 | 14287             |
| 18-11-2017         | IZ1NJA     | IFF-0887                                  | 0           | SSB,DGT | Ø        |   | IV3RVN                 | 13442             |
| 12-11-2017         | IW6NZY     | IFF-0852                                  | 0           | SSB     | O        |   | IZ2CDR                 | 12780             |
| 11-11-2017         | IQ5WT      | IFF-1250                                  | 0           | SSB     | ¢        |   | 11CCA                  | 8352              |
| 04-11-2017         | IQ5WT      | IFF-1263                                  | 0           | SSB     | Q        |   | IW2ETR                 | 7176              |
| 03-11-2017         | IQ5WT      | IFF-1264                                  | 0           | SSB     | ¢        |   | бТІН                   | 7158              |
| 03-11-2017         | IQ5WT      | DCI-PO002                                 | 0           | SS8     | Φ        |   |                        |                   |
| ALog - Free androi | id logbook | The right k<br>for portable<br>operations | ogbook<br>e |         | <u>\</u> |   | DCI-BOOS2 - IZ4EFP     | DCI-IM237 - ITASU |

Cliccate sulla freccetta nera come indicato dall'immagine si aprirà un menu a tendina cliccate sulla voce **Carica Documenti** 

| Attivazioni p | rogrammate |           |     | *       | 1 >                  |
|---------------|------------|-----------|-----|---------|----------------------|
| Data          | Callsign   | Referenza | (m) | Modi    | Stato 🌣              |
| 19-11-2017 过  | IQ9BF      | IFF-0534  | 0   | SSB     | <u>ک</u> ۱           |
| 19-11-2017 过  | IZ4EFP     | IFF-0061  | 6   | SSB     | ٥ (                  |
| 19-11-2017 过  | IZ1NJA     | DCI-AT027 | 0   | SSB,DGT | ڻ (                  |
| 18-11-2017    | IZ4EFP     | IFF-0616  | 8   | SSB     | n Vi                 |
| 18-11-2017    | IZ1NJA     | IFF-0887  | 0   | SSB,DGT | ڻ<br>ٺ               |
| 12-11-2017    | IW6NZY     | IFF-0852  | O   | SSB     | Gestisci attività    |
| 11-11-2017    | IQ5WT      | IFF-1250  | 0   | SSB     | Visualizza referenza |
| 04-11-2017    | IQ5WT      | IFF-1263  | 0   | SSB     | Ċ                    |
| 03-11-2017    | IQ5WT      | IFF-1264  | 0   | SSB     | Ċ                    |
| 03-11-2017    | IO5WT      | DCI-PO002 | 0   | SSB     | Ċ                    |

Vi troverete nella pagina dedicata ai caricamenti dei documenti per la convalida dell'attivazione.

Come illustrato nella figura sottostante.

| Diploma Radio                                          |                        |       |
|--------------------------------------------------------|------------------------|-------|
| Attività de Documenti                                  | GRA - Top 10 (unoffici | al)   |
| Upload File                                            | Nominativo             | Punti |
| Attività 18/11/2017 - IFF-0887 Oasi WWF di Valmanera * | IZ5CPK                 | 20572 |
| Nominativo:                                            | IW2IGO                 | 19543 |
| IZINJA                                                 | IK2YXH                 | 16863 |
| Seleziona il file                                      | IW4BIZ                 | 14381 |
|                                                        | IZ2GMU                 | 14287 |
| Alexandring Weleconstance oppure trascinale qui        | IV3RVN                 | 13442 |
|                                                        | IZ2CDR                 | 12780 |
|                                                        | ITCCA                  | 8352  |
| 0                                                      | IW2ETR                 | 7176  |
|                                                        | IGTIH                  | 7158  |
| Nessun documento                                       |                        |       |
|                                                        | Foto                   |       |
| Avira Antivirus                                        |                        |       |
| Confined a prescription total                          | ын айсан               |       |

### FASE 1: CARICAMENTO FOTO

Come potete vedere in questa pagina del portale c'è una barra orizzontale Arancione dedicata al caricamento o trascinamento dei file.

Inoltre vi ricordo che il portale in pieno automatismo è in grado di ridurre e rinominare le foto.

Apriamo la cartella dove abbiamo precedentemente caricato tutti i file della nostra attivazione e cominciamo con il caricamento delle foto.

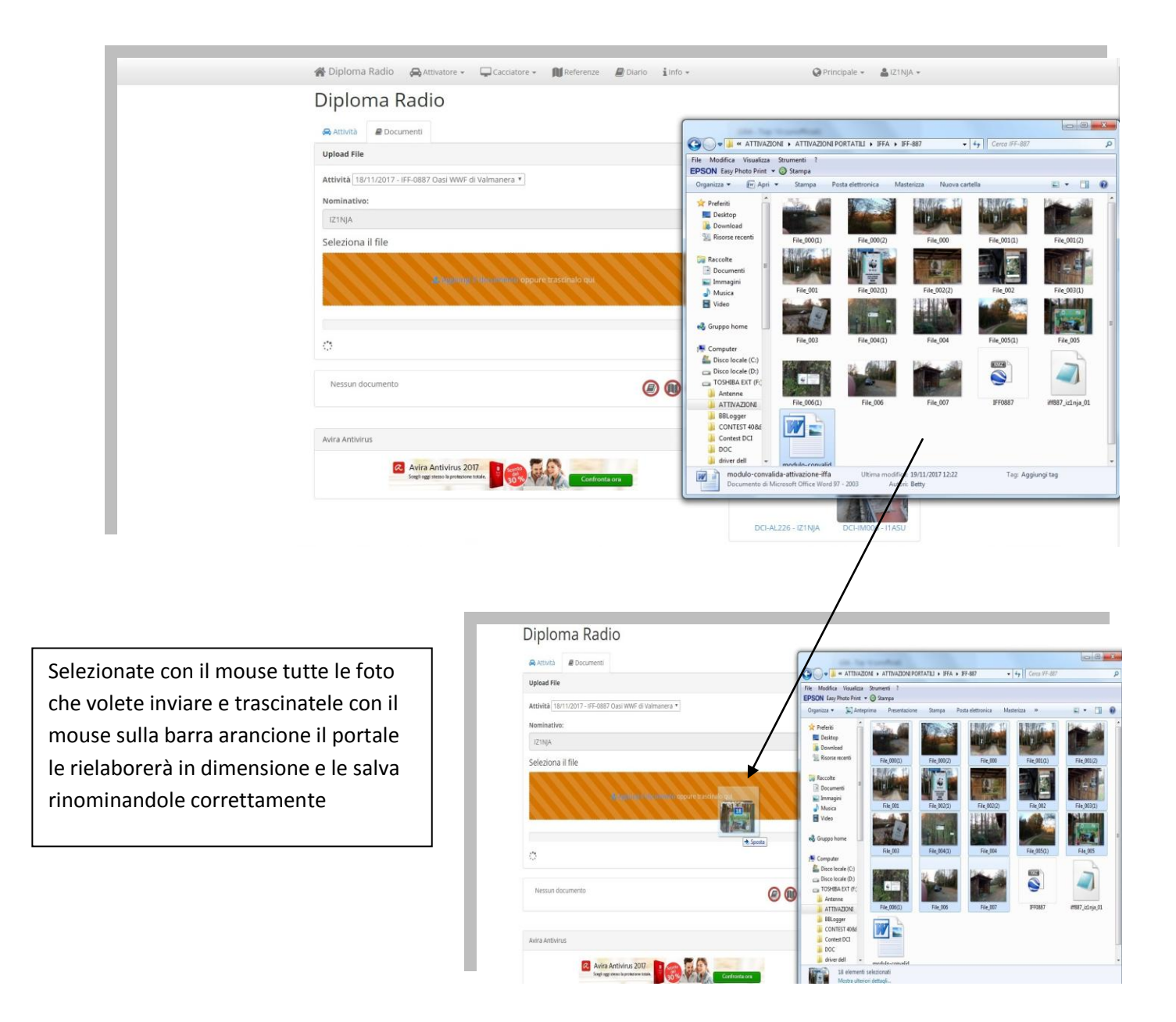

Come potete vedere nell'immagine sotto dopo aver caricato le immagini potete vederle sulla pagina del portale come nella foto sottostante.

Noterete che vicino al nome della foto c'è un piccolo occhio spuntandolo potrete rende la vostra foto non visibile a tutti gli utenti ma solo al Manager .

| 🔒 Attività 🖉 Documenti           |                       |                |         |   | and the second second                                                                                                    |
|----------------------------------|-----------------------|----------------|---------|---|----------------------------------------------------------------------------------------------------|
| Upload File                      |                       |                |         |   | Cerca IFF-887 • 49 Cerca IFF-887                                                                                                    |
| Antibility and costs are soon of | and the second second | -              |         |   | File Modifica Visualizza Strumenti ?<br>EPSON Easy Photo Print + ③ Stampa                                                                                                    |
| Attivita 18/11/2017 - IFF-0887 C | asi www.edi vaimanera |                |         |   | Organizza • 💭 Anteprima Presentazione Stampa Posta elettronica »                                                                                                    |
| IZINJA                           |                       |                |         |   | Preferiti     Desktop     File 0001     File 0002     File 0002     |
| Seleziona il file                |                       |                | alomi   |   | Roote record<br>Racole<br>Documenti<br>Documenti                                                                                                    |
|                                  |                       | oppone u zekon | ano dui |   | Immagini     Music     Vide     Vide     Supportant     Field     Field |
| 0                                |                       |                |         |   | Computer                                                                                                    |
| ► File_004(1).jpeg               | IFF-0887              | œ              | 202K    | 0 | □ URC0 ICXXX (IC)<br>□ TOX10EX LV(F)<br>↓ Antenne<br>↓ Antenne<br>File_006(1) File_006<br>File_007 File_007                                                                                                    |
| File_004.jpeg                    | IFF-0887              | ۰              | 249K    |   | La ATTXAZONA<br>Bis Blogger<br>CONTEST 4086                                                                                                    |
| E File_005(1),peg                | IFF-0887              | ۲              | 229K    |   | Contest DCI<br>DCC modulo-convalid<br>driver dell • a-attivazione-iffa                                                                                                    |
| File_005.jpeg                    | IFF-0887              | ۲              | 209K    |   | 18 elementi selezionati<br>Mostra ulteriori dettagli                                                                                                    |
|                                  | -                     |                |         |   |                                                                                                    |

#### Foto perfettamente caricate

### Ripetere la procedura per i file KMZ

### FASE 2: CARICAMENTO DEL LOG

Come ultima fase caricheremo il log **ATTENZIONE RICORDATE SEMPRE DI RINOMINARE IL LOG iff000\_iz0xxx\_01** trascinate il file come avete fatto per le foto e i KMZ sulla barra arancione.

| Mr. Dit |                             | vatore + Len Cacciati  | ore • IU | keterenze 🖉 D | iario 1into + |                        | erinopale • alzinja • |
|---------|-----------------------------|------------------------|----------|---------------|---------------|------------------------|-----------------------|
| Dip     | oloma Radi                  | 0                      |          |               |               |                        |                       |
| 🙈 At    | tività 🖉 Documenti          |                        |          |               |               | GRA - Top 10 (unoffici | al)                   |
| Uploa   | ad File                     |                        |          |               |               | Nominativo             | Punti                 |
| Attiv   | itā 18/11/2017 - IFF-0887 C | asi WWF di Valmanera ' | •        |               |               | IZSCPK                 | 20572                 |
| Nom     | inativo:                    |                        |          |               |               | IW2IGO                 | 19543                 |
| IZ1     | NJA                         |                        |          |               |               | IK2YXH                 | 16863                 |
| Sele    | ziona il file               |                        |          |               |               | IW4BIZ                 | 14381                 |
|         |                             |                        |          |               | 111           | IZ2GMU                 | 14287                 |
|         |                             |                        |          |               | 1111          | IV3RVN                 | 13442                 |
|         |                             | 1.1.1.1.               |          |               |               | IZ2CDR                 | 12780                 |
|         |                             |                        |          |               |               | ILCA                   | 8352                  |
| 01      | 46 lince 40 Q50 0 dupe 17 o | cell dubbi 0 errori    |          |               |               | INTER                  | 7176                  |
| 2       | * File_004(1).jpeg          | IFF-0887               | ۰        | 202K          | 0             |                        |                       |
|         |                             |                        |          |               | •             | Foto                   |                       |
| 1       | * File_004.jpeg             | IFF-0887               | ۲        | 249K          |               | 1245FP was here        |                       |
| 2       | * File_005(1).jpeg          | IFF-0887               | æ        | 229K          |               | H 44                   |                       |
| 3       | + File_005.jpeg             | IFF-0887               | ۰        | 209K          |               | DCI-BO052 - IZ4EFF     | DCI-IM237 - I1ASU     |
|         | + File_006(1).jpeg          | IFF-0887               | ۲        | 241K          |               | Video                  |                       |
|         |                             |                        |          |               |               | VILLEO                 |                       |

Il portale elaborerà il vostro log incrociando i nominativi con RADAMATO come verifica

Vedi immagine sotto

| 🖨 Attività   | Documenti                                    |  |
|--------------|----------------------------------------------|--|
| Upload File  |                                              |  |
| Attività 18/ | 11/2017 - IFF-0887 Oasi WWF di Valmanera 🔻   |  |
| Nominativo   | c                                            |  |
| IZ1NJA       |                                              |  |
| Seleziona    | il file                                      |  |
|              |                                              |  |
|              | 🧟 Agglung II documento oppure trascinalo qui |  |
|              |                                              |  |
|              |                                              |  |
|              |                                              |  |
| 142 Inee     |                                              |  |

Come potete vedere in questo esempio 0 errori quindi nessun errore di scrittura dei CALL

68 CALL DUBBI sono i Call degli OM stranieri il resto si commenta da solo per un ulteriore verifica da parte vostra potete visualizzare il log prima di inviarlo.

| 😭 Diploma Radio 🛛 🚗 Attivator           |                       | ectatore - Of      | Referenze     | Diario info -            | -         | 📿 Principale 👻 🚨 IZINJA |
|-----------------------------------------|-----------------------|--------------------|---------------|--------------------------|-----------|-------------------------|
| Diploma Radio                           | Informaz              | lioni              |               |                          | ×.        |                         |
| Attività 🖉 Documenti                    | Diploma<br>Nessun dal | to da visualizzare | Dichiarat     | o Calcolato QSL mancanti | Totale 0  | (unofficial)            |
| Upload File                             | State                 | Tasta              |               |                          | 0         | Punti                   |
| Attività 18/11/2017 - IFF-0887 Oasi W   | A                     | Verificare i nomi  | ativi non pre | senti in Radamato        |           |                         |
| Nominativo:                             | 0                     | Bande 40m: 124     | 20m: 12       |                          |           | 19543                   |
| IZINJA                                  |                       |                    |               |                          |           | 16863                   |
| Seleziona il file                       |                       |                    |               |                          | _         | 14381                   |
| 1111111                                 |                       |                    |               |                          | Chiudi    |                         |
| 1000000 CC                              | C. LOW                | ALC: N             | 100           | 11111                    | 172008    |                         |
|                                         |                       |                    |               |                          | IICCA     | 8352                    |
|                                         |                       |                    |               |                          | (W2ETR    | 7176                    |
| 2017 142 lines 136 QSO 0 dupe 68 coll d | ubbi 0 errori         |                    |               |                          | IGTIH     | 7158                    |
| E = File_004(1).preg                    | IFF-0887              | ۲                  | 202K          | 🗟 Genera moduli          |           |                         |
| Elle_004.jpeg                           | IFF-0887              | •                  | 249K          | 🔺 Info 🕢                 | Foto      |                         |
| R File_005(1);peg                       | IFF-0887              | •                  | 229K          | • Invia                  |           | I Sell                  |
| E File_005,peg                          | IFF-0887              |                    | 209K          |                          | DCI-80052 | -IZ4EFP DCHM236-UASU    |
| File_006(1),peg                         | IFF-OB87              |                    | 241K          |                          |           |                         |
|                                         |                       |                    |               |                          | Video     |                         |

Cliccate su verificare i nominativi non presenti su radamato e visualizzerete il vostro log Come in figura sotto.

| Monimative         Puntl           Stazione         Data-         Bandas         Modos         QSL           Kww         18-11-2017         20m         RTTY         0 x           QZ7PR         18-11-2017         40m         SSB         0 x           D0VE         18-11-2017         40m         SSB         0 x           D0VE         18-11-2017         40m         SSB         0 x           D12JAJ         18-11-2017         40m         SSB         0 x           D12JAJ         18-11-2017         40m         SSB         0 x           D12JAJ         18-11-2017         40m         SSB         0 x           D12JAM         18-11-2017         40m         SSB         0 x           D12JAM         18-11-2017         40m         SSB         0 x           D12AMM         18-11-2017         40m         SSB         0 x           D12AMM         18-11-2017         40m         SSB         0 x           D12AV         18-11-2017         40m         SSB         x           LADg-Free android logbook         SSB         x         x                                                                                                    | Logbook caricato<br>68/136 QSO total | da iZ1NjA<br>I | ≡ Azioni + | 4 5  | 2 >         | IFF - Top 10 (unofficial) |       |
|----------------------------------------------------------------------------------------------------|--------------------------------------|----------------|------------|------|-------------|---------------------------|-------|
| Stazione®         Data         Banda®         Modo®         QSL           K4W         18-11-2017         20m         RTTY         X           DZ7PR         18-11-2017         40m         558         X           DDVE         18-11-2017         40m         558         X           DDVE         18-11-2017         40m         558         X           DDVE         18-11-2017         40m         558         X           DL2MJ         18-11-2017         40m         558         X           DL2MJ         18-11-2017         40m         558         X           DDWX         18-11-2017         40m         558         X           DDWX         18-11-2017         40m         558         X           DDWX         18-11-2017         40m         558         X           DDWX         18-11-2017         40m         558         X           DDWX         18-11-2017         40m         558         X           DDWX         18-11-2017         40m         558         X           DDWX         18-11-2017         40m         558         X           LA7PHW         18-11-2017         558                                                                                                    | 0                                    |                |            |      |             | Nominativo                | Punti |
| K4W1       18-11-2017       20m       RTTY       Image: Karlow state state st | Stazione                             | Data           | Banda      | Modo | QSL         | IZ5GST                    | 384   |
| 027PR       18-11-2017       40m       558       0 x         EA1IFI       18-11-2017       40m       558       0 x         D00VE       18-11-2017       40m       558       0 x         UTSPI       18-11-2017       40m       558       0 x         D12JAJ       18-11-2017       40m       558       0 x         D12JAJ       18-11-2017       40m       558       0 x         D12JAM       18-11-2017       40m       558       0 x         D0SVX       18-11-2017       40m       558       0 x         D0BVX       18-11-2017       40m       558       0 x         EA7/HW       18-11-2017       40m       558       0 x         ALog - Free android logbook       S58       0 x                                                                                                    | K4WI                                 | 18-11-2017     | 20m        | RTTY | ©×          | ITASU                     | 161   |
| EA1IFI       18-11-2017       40m       SS8       S ×         DD0VE       18-11-2017       40m       SS8       S ×         UTSPI       18-11-2017       40m       SS8       S ×         DL2IAJ       18-11-2017       40m       SS8       S ×         DL2IAJ       18-11-2017       40m       SS8       S ×         DL2IAJ       18-11-2017       40m       SS8       S ×         PA1H       18-11-2017       40m       SS8       S ×         DD8VX       18-11-2017       40m       SS8       S ×         DD8VX       18-11-2017       40m       SS8       S ×         EA7/HW       18-11-2017       40m       SS8       S ×         ALog - Free android logbook       Foto                                                                                                    | OZ7PR                                | 18-11-2017     | 40m        | SSB  | <b>(3</b> × | IT9AAK                    | 154   |
| DD0VE       18-11-2017       40m       SS8       S ×         UTSPI       18-11-2017       40m       SS8       S ×         DL2IAJ       18-11-2017       40m       SS8       S ×         DL2AMM       18-11-2017       40m       SS8       S ×         PA1H       18-11-2017       40m       SS8       S ×         DD8VX       18-11-2017       40m       SS8       S ×         DB9VX       18-11-2017       40m       SS8       S ×         EA7/HW       18-11-2017       40m       SS8       S ×         ALog - Free android logbook       Foto                                                                                                    | EA1IFI                               | 18-11-2017     | 40m        | SSB  | ® ×         | 1Q5Q0                     | 132   |
| UTSPI       18-11-2017       40m       SS8       S x         DL2IAJ       18-11-2017       40m       SS8       S x         DL2AMM       18-11-2017       40m       SS8       S x         PA1H       18-11-2017       40m       SS8       S x         DBVX       18-11-2017       40m       SS8       S x         DBVX       18-11-2017       40m       SS8       S x         EA7HW       18-11-2017       40m       SS8       S x         Foto       Foto       Foto                                                                                                    | DDOVE                                | 18-11-2017     | 40m        | SSB  | <b>®</b> ×  | IW5AB                     | 110   |
| DL2/AJ         18-11-2017         40m         SSB         0 x           DL2AMM         18-11-2017         40m         SSB         0 x           PATH         18-11-2017         40m         SSB         0 x           DD8VX         18-11-2017         40m         SSB         0 x           DD8VX         18-11-2017         40m         SSB         0 x           EA7HW         18-11-2017         40m         SSB         0 x                                                                                                    | UTSPI                                | 18-11-2017     | 40m        | SSB  | () ×        | IZ4EFP                    | 89    |
| DL2AMM         18-11-2017         40m         SS8         X           PA1H         18-11-2017         40m         SS8         X           DBVX         18-11-2017         40m         SS8         X           DBVX         18-11-2017         40m         SS8         X           LADg - Free androld logbook         Foto         Foto                                                                                                    | DL2IAJ                               | 18-11-2017     | 40m        | SSB  | (B ×        | IWSEFX                    | 82    |
| PA1H         18-11-2017         40m         SS8         X           DD8VX         18-11-2017         40m         SS8         X           EA7HW         18-11-2017         40m         SS8         X           ALog - Free androld logbook         Foto                                                                                                    | DL2AMM                               | 18-11-2017     | 40m        | SSB  | (C) ×       | IZ2GTO                    | 57    |
| DB8XX         18-11-2017         40m         SSB         X         IUSAXT         SS           EA7HW         18-11-2017         40m         SSB         X         Foto         Foto                                                                                                    | PA1H                                 | 18-11-2017     | 40m        | SSB  | () ×        | IK2SAV                    | 56    |
| EA7HW         18-11-2017         40m         558         > x           ALog - Free android logbook         Foto         Image: Control of the second second se                                     | DD8VX                                | 18-11-2017     | 40m        | 558  | ®×          | IU5AXT                    | 55    |
| Foto ALog - Free android logbook                                                                                                    | EA7HW                                | 18-11-2017     | 40m        | SSB  | ® ×         |                           |       |
| ALog - Free android logbook                                                                                                    |                                      |                |            |      |             | Foto                      |       |
| ALog - Free android logbook                                                                                                    |                                      |                |            |      |             |                           |       |
|                                                                                                    | ALog - Free andro                    | old logbook    |            |      |             |                           |       |

Come noterete i CALL dubbi hanno una **R** blu vicino che evidenzia il possibile errore, dopo aver fatto una verifica più approfondita del vostro log potete finalmente inviarlo al Manager per la convalida.

Come precedentemente annunciato il portale vi offre la possibilità di generare il modulo di convalida attivazione cliccando sul bottone nero **GENERA MODULI** potrete scaricare il modulo e terminare la compilazione delle parti mancanti per poterlo poi caricare come un file **KMZ** o una **FOTO** 

| ▲ File_004(1).jpeg | IFF-0887 | ۲ | 202K | 🗟 Genera moduli |
|--------------------|----------|---|------|-----------------|
| ▲ File_004.jpeg    | IFF-0887 | ۲ | 249K | 🛦 Info 1        |
|                    |          |   | - (  | 🕑 Invia         |

Cliccate sul bottone INVIA e il Portale automaticamente invierà la cartella completa con tutta la vostra documentazione al Manager per la convalida, se non ci saranno problemi dopo qualche giorno riceverete nella vostra casella di posta elettronica una notifica da parte del Manager che vi conferma dell'avvenuta convalida.